# 【快速安裝手冊-RF 網關與人員偵測感測器】

#### ▶ 使用前準備

所需設備: 手機/電腦

- 手機/電腦上應用軟體:網頁瀏覽器 (Microsoft Edge/ Google Chrome/ Safari...)
- ▶ 產品圖

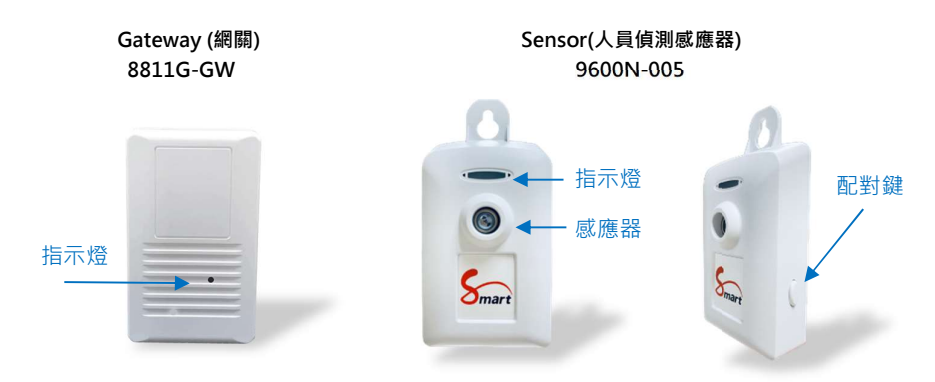

#### > 網關安裝方式

- 1.1. 安裝網關(Gateway):將網關接上電源,指示燈呈現紅燈。
- 1.2. 網關(Gateway)通電後約莫15秒,指示燈紅綠交換閃爍進入(AP-Mode)再開始以

下安裝步驟。

(依實際 UID),輸入密碼 "12345678" 。

1.4. 開啟網頁瀏覽器,網址欄輸入"http://10.42.0.1:8000" (AP mode 連接網址)

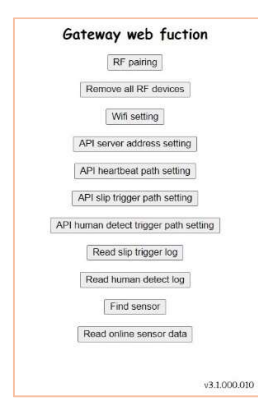

- ➢ 設定說明
  - 1.1 <u>RF pairing</u> 執行 Gateway 和 Sensor 配對程序 在手機/電腦瀏覽器按下"RF pairing"選項,按下 Sensor 側邊配對鍵約莫 2-5 秒,燈號 綠燈閃爍,看到 Sensor 指示燈為綠燈恆亮數秒,表配對成功;感應器編號由{0}開 始,依序{1、2、.....7} (至多可配 8 個感應器);可在"Find sensor"選項看到配對資 訊 (1) Extension mode sensor list:
  - <u>Remove all RF devices</u> 解除所有和 Gateway 配對的 Sensors
     在手機/電腦瀏覽器按下"Remove all RF"選項·和 Gateway 所有配對的 sensor 都被解 除配對。
  - 1.3 <u>WiFi Setting</u> Gateway 連接 WiFi 路由器

選擇欲連接的 WiFi 路由器 SSID 並輸入密碼,靜待約 3-5 分鐘後,看到 Sensor 指

1.4 示燈為藍燈恆亮,表示成功連上 WiFi 路由器並可連上網際網路。

(Client Mode 連接 http://gateway IP:8000)

|          | Wifi Setting                   |    |
|----------|--------------------------------|----|
| SSID "sm | artbridge-tech",WPA2 ,144 MB/s | `` |
| Password | •••••                          |    |
| Set      | cancel                         |    |

#### 1.5 API server address setting 修改雲端資料庫位置

如欲將 Gateway 資料上傳到指定雲端資料庫,可透過此選項修改 server address (http://server IP), 詳細請參考睿橋 API 說明文件

| Set api           | i server addr                                |
|-------------------|----------------------------------------------|
| <u></u>           |                                              |
| Old api server: 1 | ittp://smartbridge-te                        |
| New api server: 1 | http://smartbridge-te<br>http://SBT.demo.com |

## 【快速安裝手冊-RF 網關與人員偵測感測器】

1.6 API heartbeat path setting

修改 sensor heatbeat 上傳至雲端資料庫路徑,細請參考睿橋 API 說明文件

1.7 API slip trigger path setting

修改跌倒感應器跌倒事件上傳至雲端資料庫路徑,細請參考睿橋 API 說明文件

- API human detect trigger path setting
   修改人員偵測感測器觸發事件上傳運端資料庫路徑,細請參考睿橋 API 說明文件
- 1.9 <u>Read slip trigger log</u> 讀取跌倒事件資料

可查閱跌倒事件發生時間記錄表,保留最後 50 筆資料;如 Gateway 重新開

機後,資料會完全清除,重新記錄。

1.10 Read human detect log 讀取跌倒事件資料

可查閱人員偵測事件發生時間記錄表·保留最後 50 筆資料;如 Gateway 重新開機後·資料會完全清除·重新記錄。

Trigger=1 表示偵測到人員; Trigger=0 表示未偵測到人員

1.11 <u>Find Sensor</u> 查詢 Gateway 所有 Sensor 配對和使用狀態
 Online sensor: 表示和 Gateway 已配對目前上線之 Sensor (ex:感應器編號 1)
 Offline sensor: 表示和 Gateway 已配對目前離線之 Sensor (ex:感應器編號 0)
 Not paired: 表示 Gateway 未配對之感應器,尚可連接 6 個 Sensors

#### Sensor status

(1) Extension mode sensor list:

--Online sensor list :{1}

--Offline sensor list :{0}

--Not paired list : {2 ,3 ,4 ,5 ,6 ,7}

(2) Normal mode sensor list:

--Online sensor list :NULL

--Offline sensor list : {0 ,1 ,2 ,3 ,4 ,5 ,6 ,7}

[Extension mode sensor list] 包含 Temperature Sensor 、Fall down detector 、Human Detector

同一個網關可連接此類感應器最多連接8個感應器。

[Normal mode sensor list] 包含 Temp. & Humidty Sensor

同一個網關可連接此類感應器最多連接8個感應器。

Extension mode 和 Normal mode sensor 連接數量分開計算

### 人員偵測感測器安裝方式

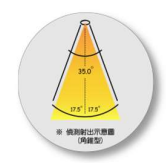

- 請將人員偵測感測器帶至欲安裝的場域。
- (貞測範圍:人員偵測感測器測範圍以感測器為中心上下左右各 17.5 度 C 之角椎型;距離 最遠可到 5M。
- 3. 人員感測器背蓋為標準螺絲孔,可安裝於市售標準手機架支架
  - ★ 小提醒:務必先執行配對,再進行安裝程序。
  - ★ 感測器配對時,距離請勿超過1米,配對完畢後再拿到他處使用。
- 4. 人員感測器會在每次電源開啟,都會做自我環境校正,由 LED 開始閃爍,表示 測試開始到 LED 恆亮,測試進行中 LED 燈滅代表測試結束,測試大約兩分鐘的時間,中 間請保持,沒有人在現場即可。

6.燈號熄滅(表校正完畢)後才可開始進行人員偵測;約3秒後LED 紅燈亮表偵測人員進入,

待人員離開偵測範圍後約10秒左右時候,燈號熄滅,表示偵測狀態解除。

備註:

- 人員偵測感測器 · 一般標準出貨的 USB 線長度為 80cm · 若該使用者認為此 長度不足以使用 · 建議可至市面上購買雙接頭的 USB 延長線即可。
- 產品應用說明可參考官網 http://www.smartbridge-info.com/page12.html
- 詳細使用說明書可至官網搜尋或下載:
  - 中文網站: http://www.smartbridge-info.com/page59.html